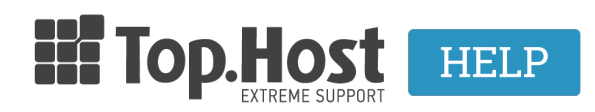

<u>Γνωσιακή βάση > Plesk > FTP/ File Manager > How can I delete files through FTP?</u>

## How can I delete files through FTP?

- 2021-08-24 - FTP/ File Manager

If you wish to delete files from your server and use a client, like <u>FileZilla</u> for example, follow the instructions mentioned below:

1. Connect to the FTP service by selecting **File** and **Site Manager**.

- 2. Add the new website and the login information by filling in the following in the General tab.
- New Site (below my sites, fill in the name of your new website).
- In the field Host fill in ftp.tophost.gr (replace tophost.gr, with your domain).
- In Port leave 21 which is preselected.
- In Encryption select Only Use Plain FTP.
- In Logon Type select Normal.
- In the field **User** enter the username we sent you in the web hosting activation email.
- In the field **Password** enter the code we sent you in the web hosting activation email.
- Finally, click on **Connect**.
- 3. Select the files that you wish to delete, then right-click, and select **Delete**.